予約システムの利用方法

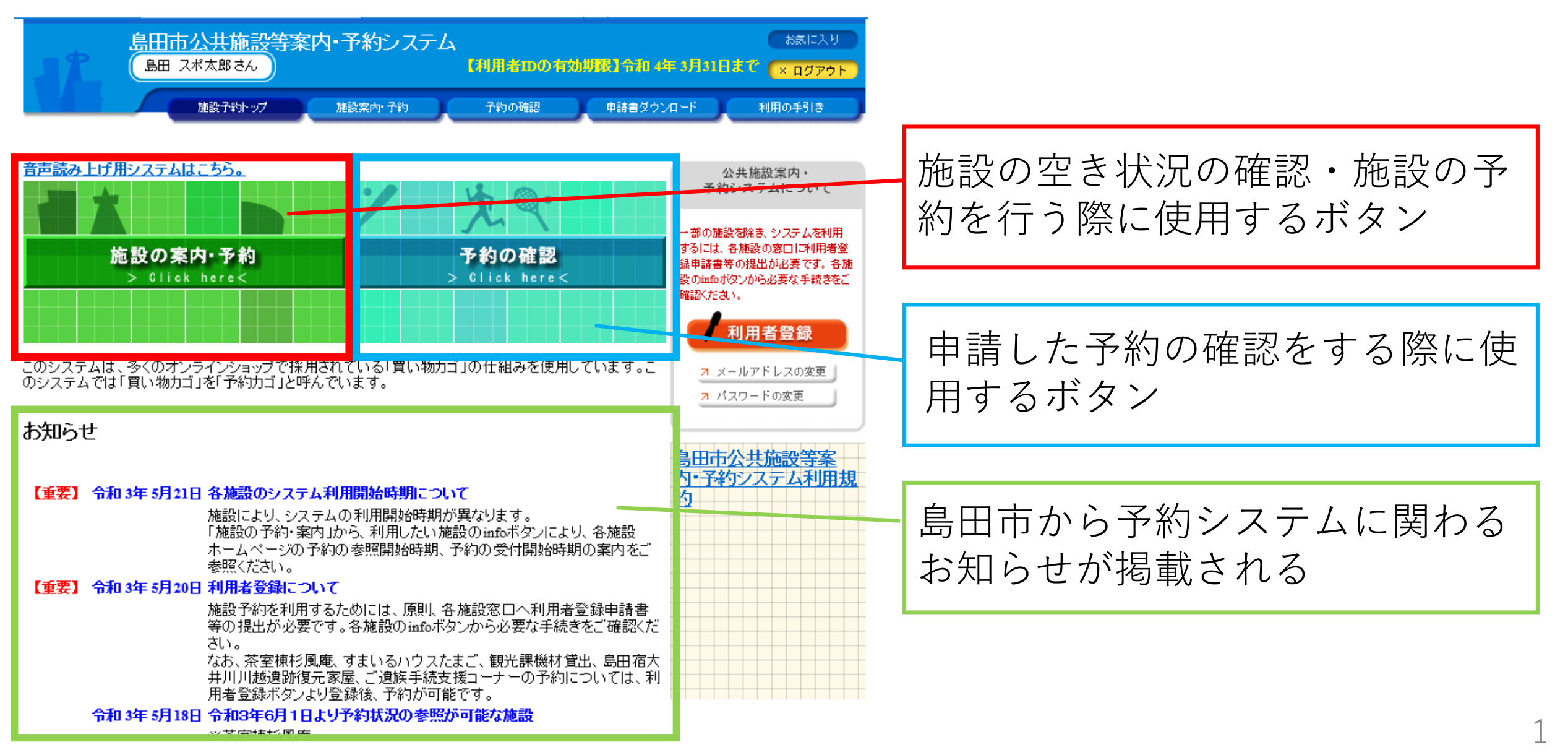

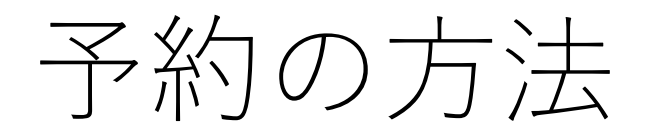

約

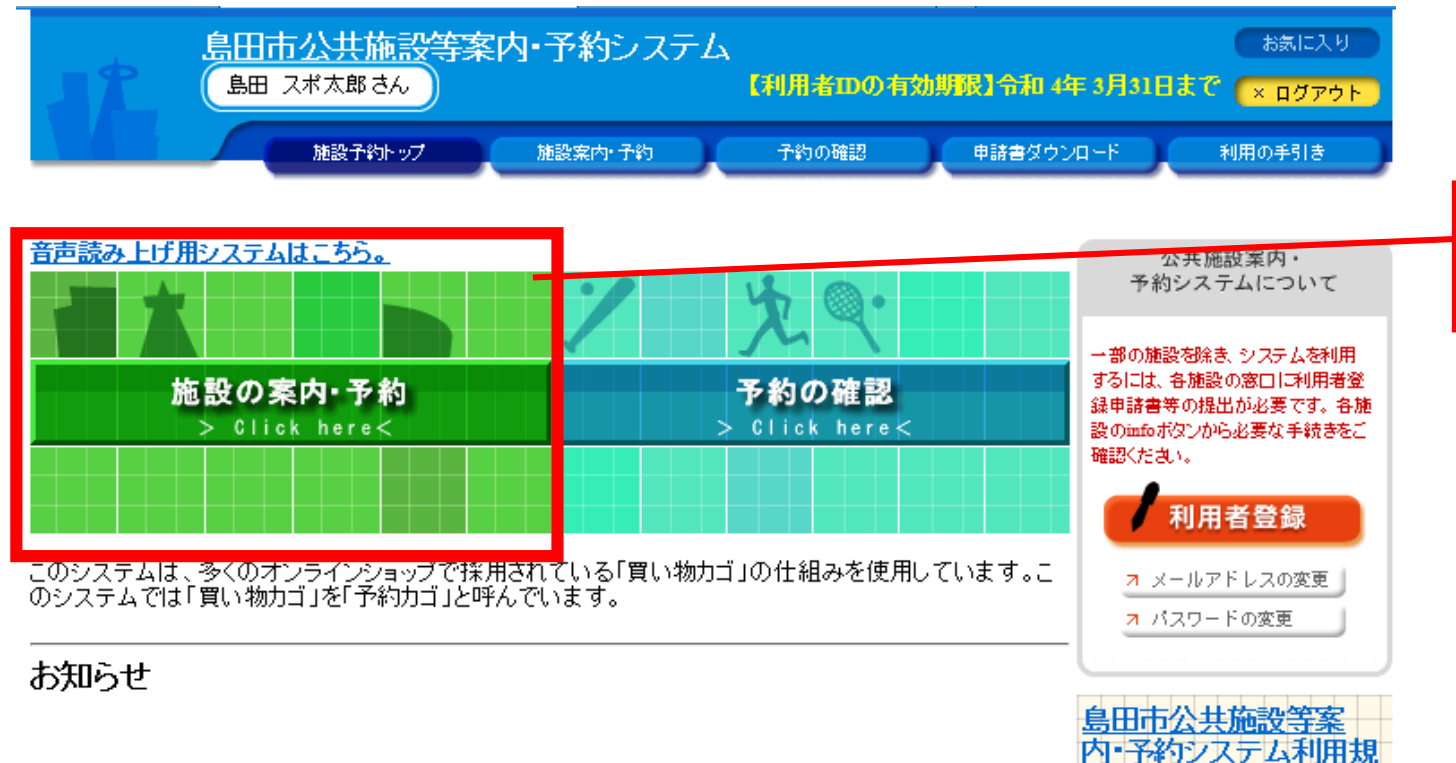

#### 【重要】 令和 3年 5月21日 各施設のシステム利用開始時期について

施設により、システムの利用開始時期が異なります。 「施設の予約・案内」から、利用したい施設のinfoボタンにより、各施設 ホームページの予約の参照開始時期、予約の受付開始時期の案内をご 参照ください。

#### 【重要】 令和 3年 5月20日 利用者登録について

施設予約を利用するためには、原則、各施設窓口へ利用者登録申請書 等の提出が必要です。各施設のinfoボタンから必要な手続きをご確認ください。

なお、茶室棟杉風庵、すまいるハウスたまご、観光課機材貸出、島田宿大 井川川越遺跡復元家屋、ご遺族手続支援コーナーの予約については、利 用者登録ボタンより登録後、予約が可能です。

#### 令和 3年 5月18日 令和3年6月1日より予約状況の参照が可能な施設

※苾家植杉岡庵

### 「施設の案内・予約」をクリック

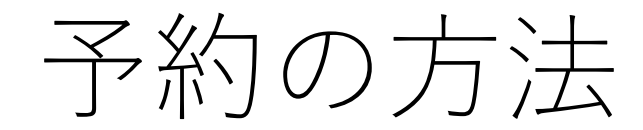

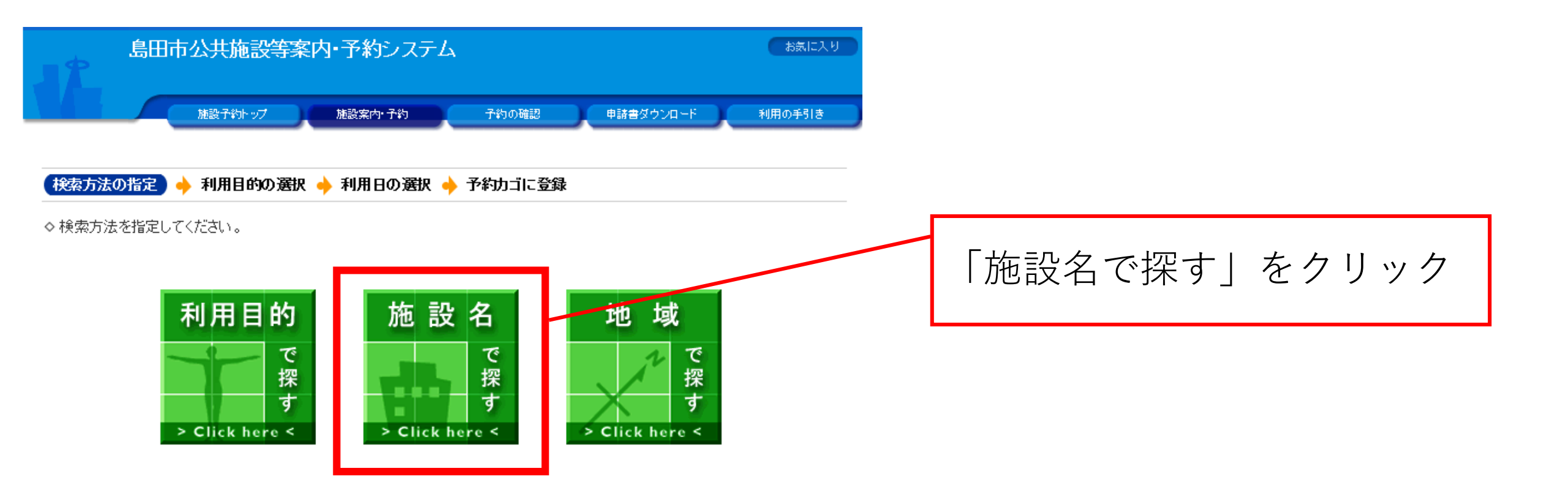

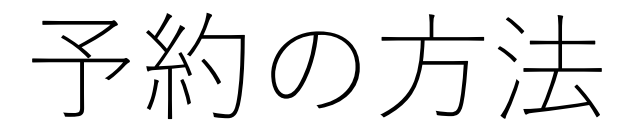

| 島田第五小学校ナイター          |             |
|----------------------|-------------|
| 六合小学校ナイター            |             |
| <u>初倉小学校ナイター</u>     |             |
| 島田第一中学校ナイター          |             |
| 島田第二中学校ナイター          |             |
| <u>六合中学校ナイター</u>     |             |
| 阿知ヶ谷グラウンドナイター        |             |
| <u>五和小学校ナイター</u>     |             |
| 金谷中学校ナイター            | 希望する施設をクリック |
| 川根小学校ナイター            |             |
| <u>島田第二中学校(スポーツ)</u> |             |
| <u>島田第一小学校(スポーツ)</u> |             |
| <u>島田第二小学校(スポーツ)</u> |             |
| <u>島田第三小学校(スポーツ)</u> |             |
| <u>島田第四小学校(スポーツ)</u> |             |
| <u>六合小学校(スポーツ)</u>   |             |
| <u>大津小学校(スポーツ)</u>   |             |

予約の方法

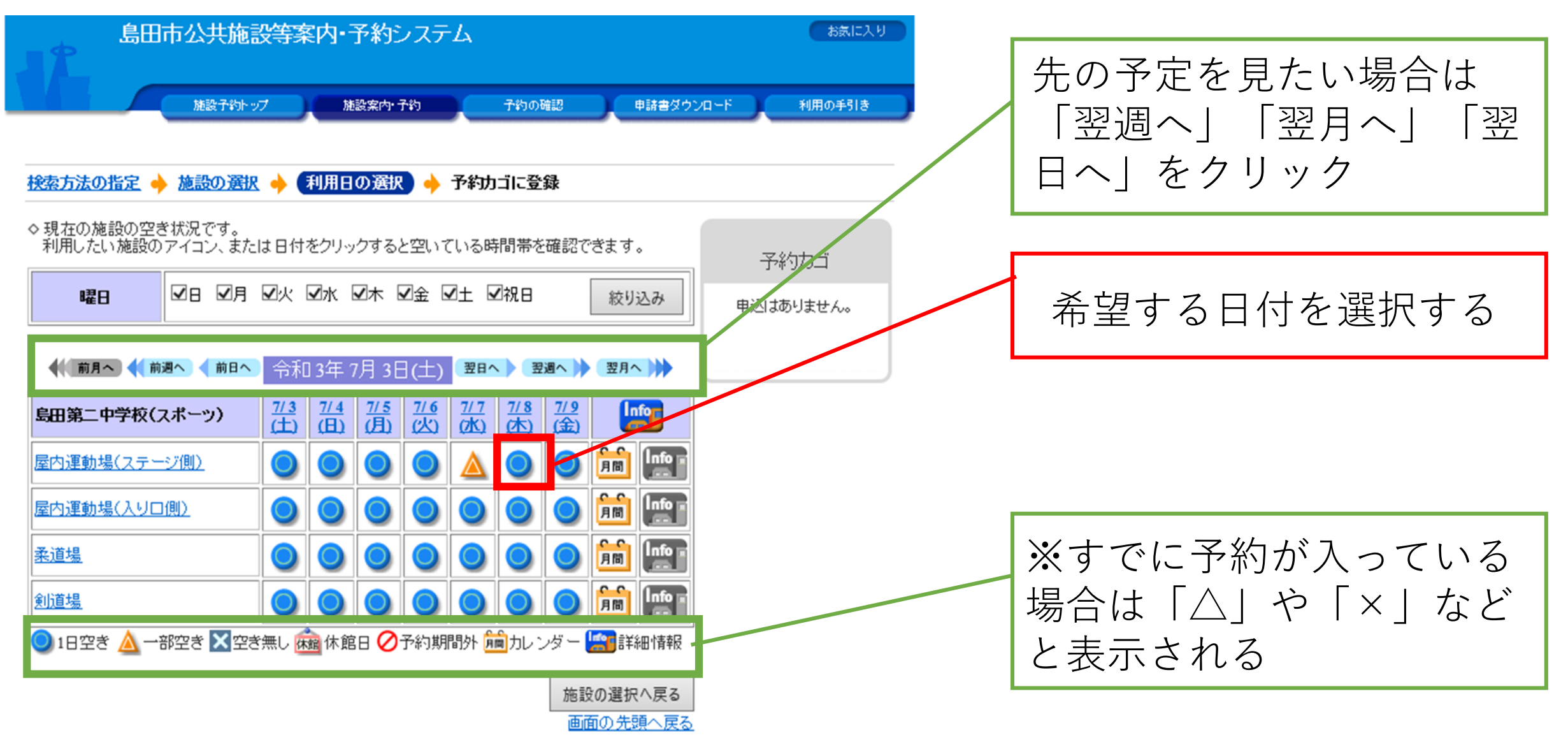

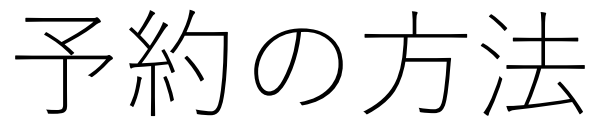

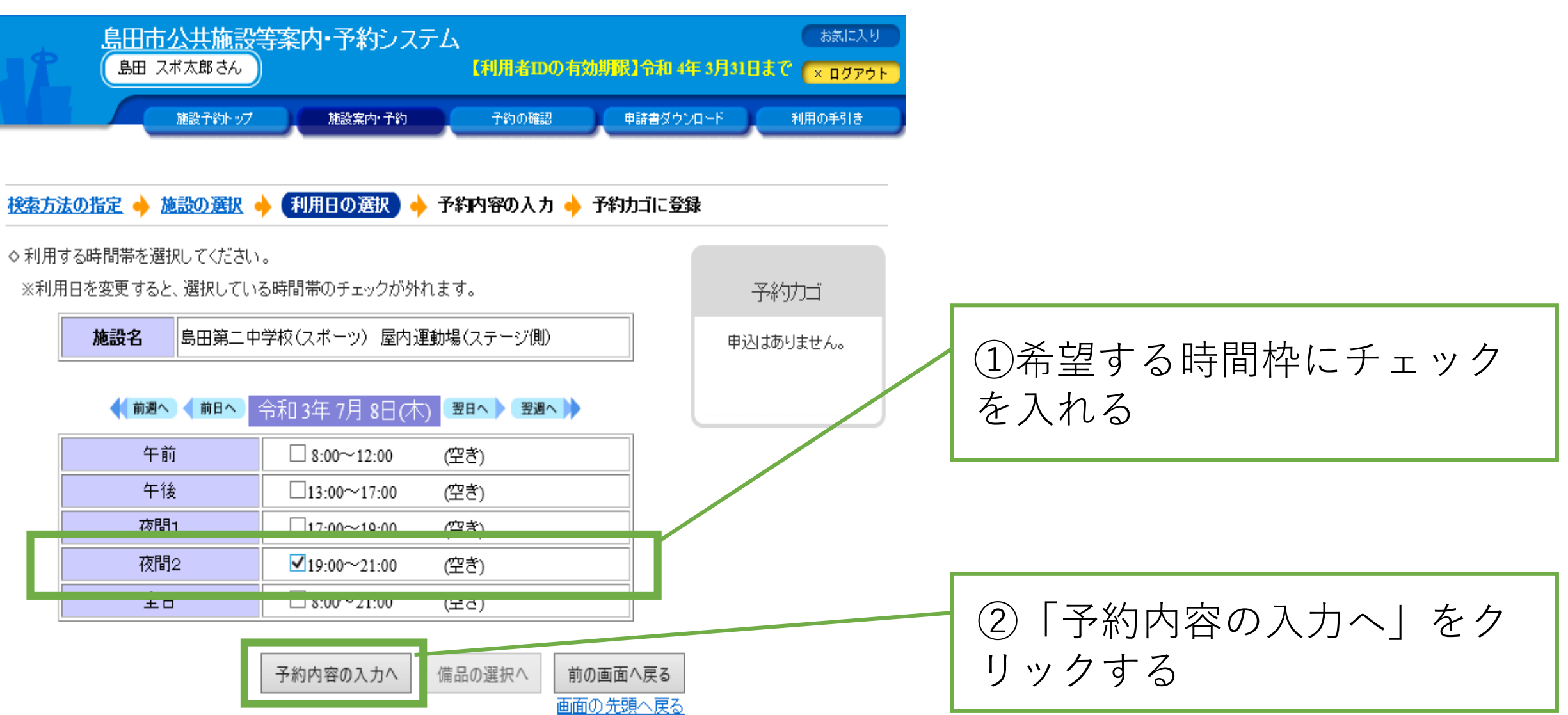

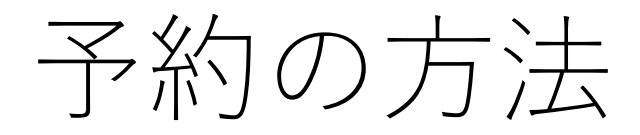

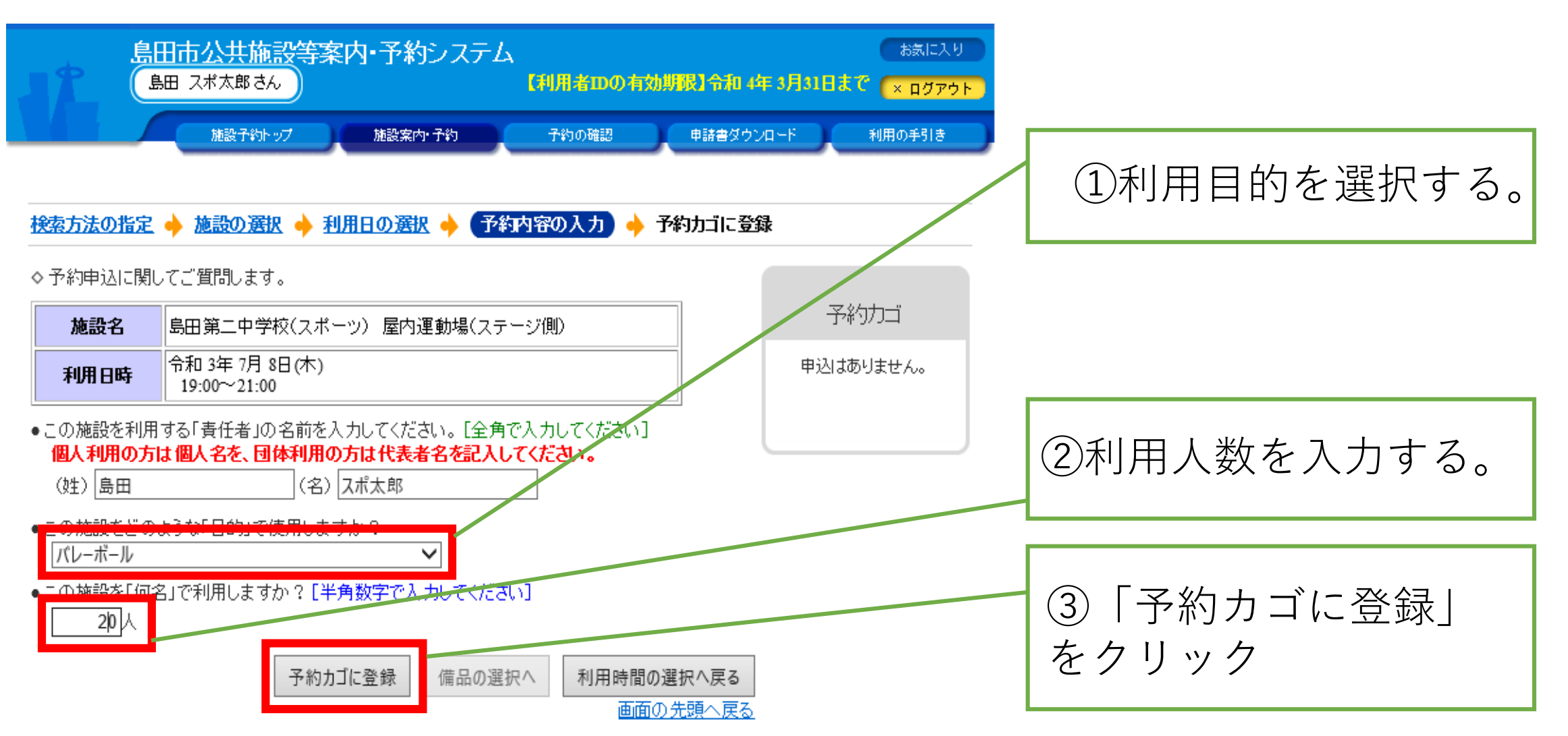

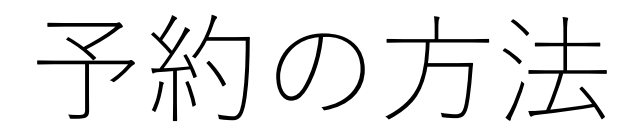

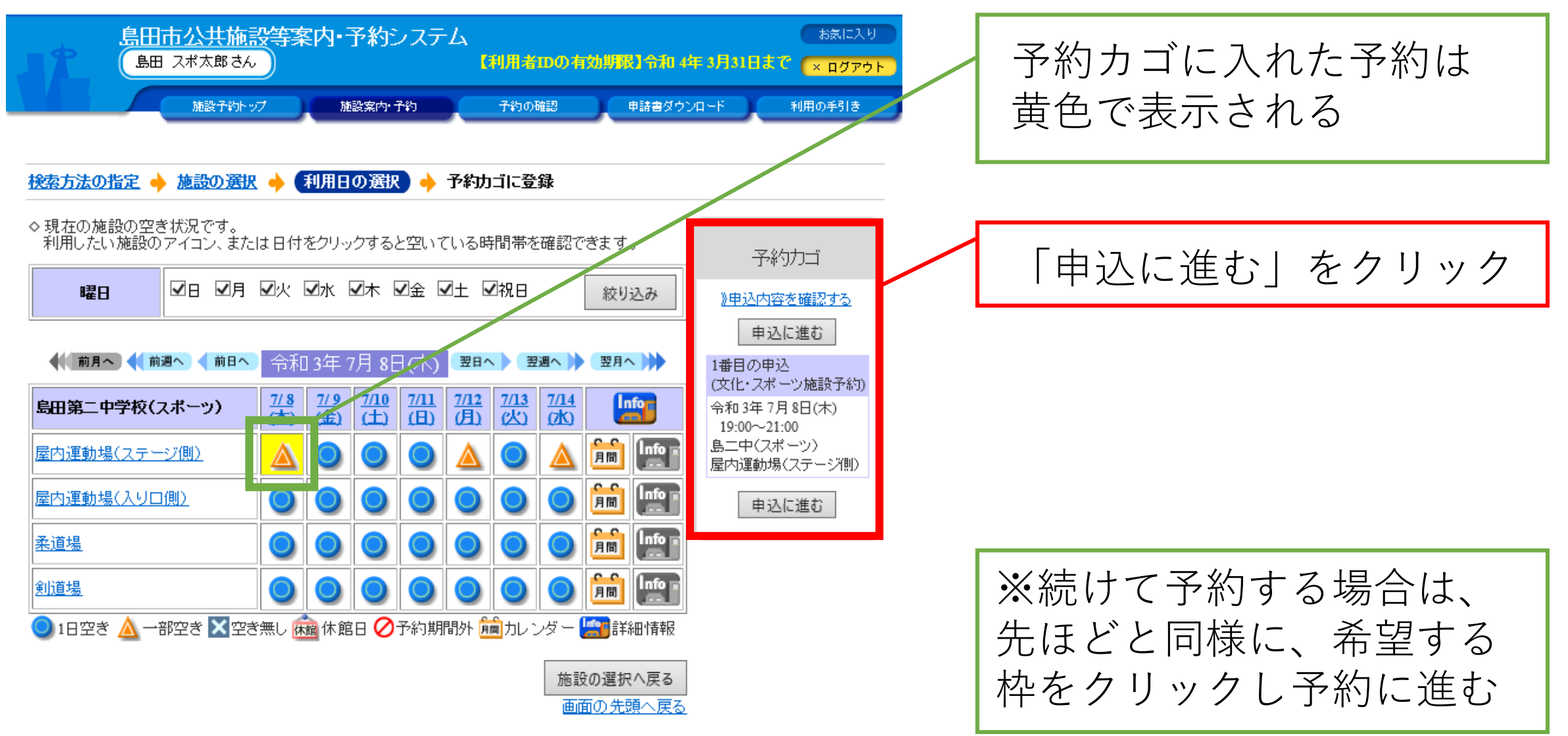

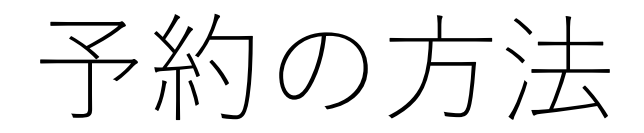

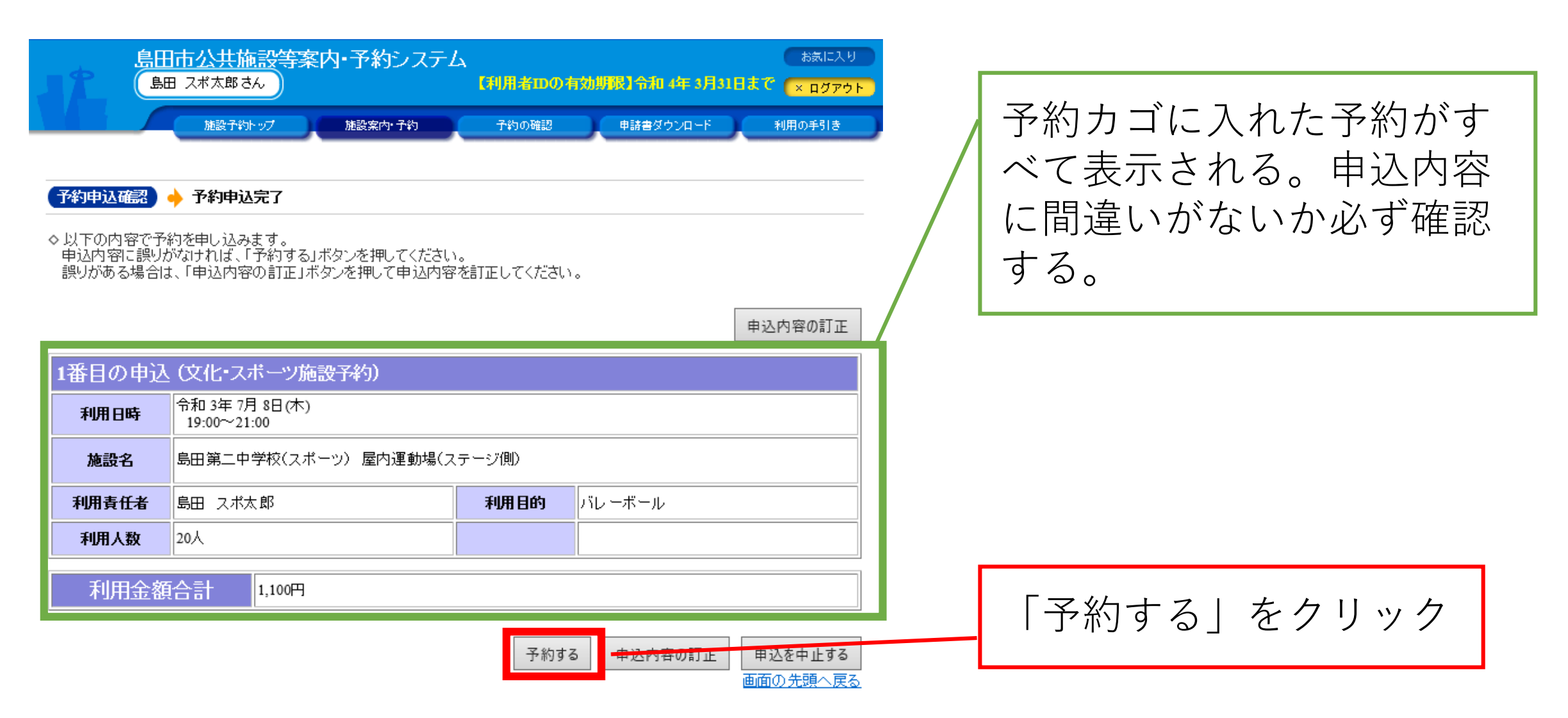

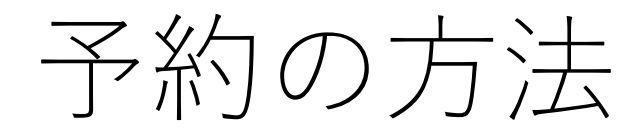

印刷

\_\_\_\_\_

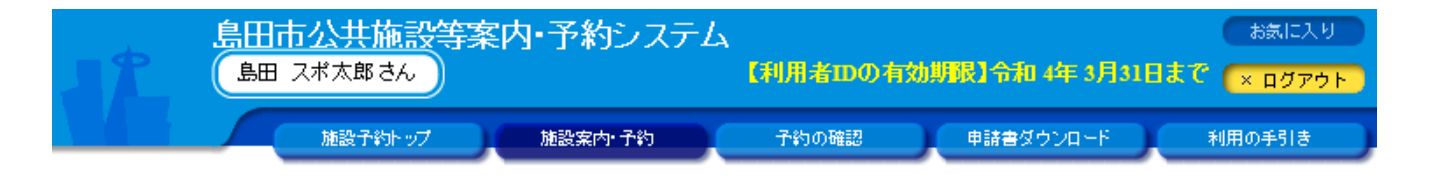

予約申込確認 🔶 予約申込完了

◇予約申込を受け付けました。 利用日までに施設窓口にて手続きを行ってください。

手続きには受付番号が必要となりますので、受付番号をメモするか、当画面を印刷しておいてください。

| 利用者番号     | 323 利用者名 島田 スポ太郎                                          |
|-----------|-----------------------------------------------------------|
| 1番目の申込    | (文化・スポーツ施設予約)                                             |
| 受付番号      | 21-27                                                     |
| 利用日時      | 令和 3年 7月 8日(木)<br>19:00~21:00                             |
| 施設名       | 島田第二中学校(スポーツ) 屋内運動場(ステージ側)                                |
| 問合せ先      | 島田第二中学校(スポーツ)<br>【電話番号】:0547-36-7223<br>【住所】:静岡県島田市旗指77-1 |
| 377./-+ г |                                                           |

| 受付日    | 令和 3年 6月10日(木) |
|--------|----------------|
| 利用金額合計 | 1,100円         |

## 左の画面が表示されれば、 申請完了(仮予約)となる

予約の方法

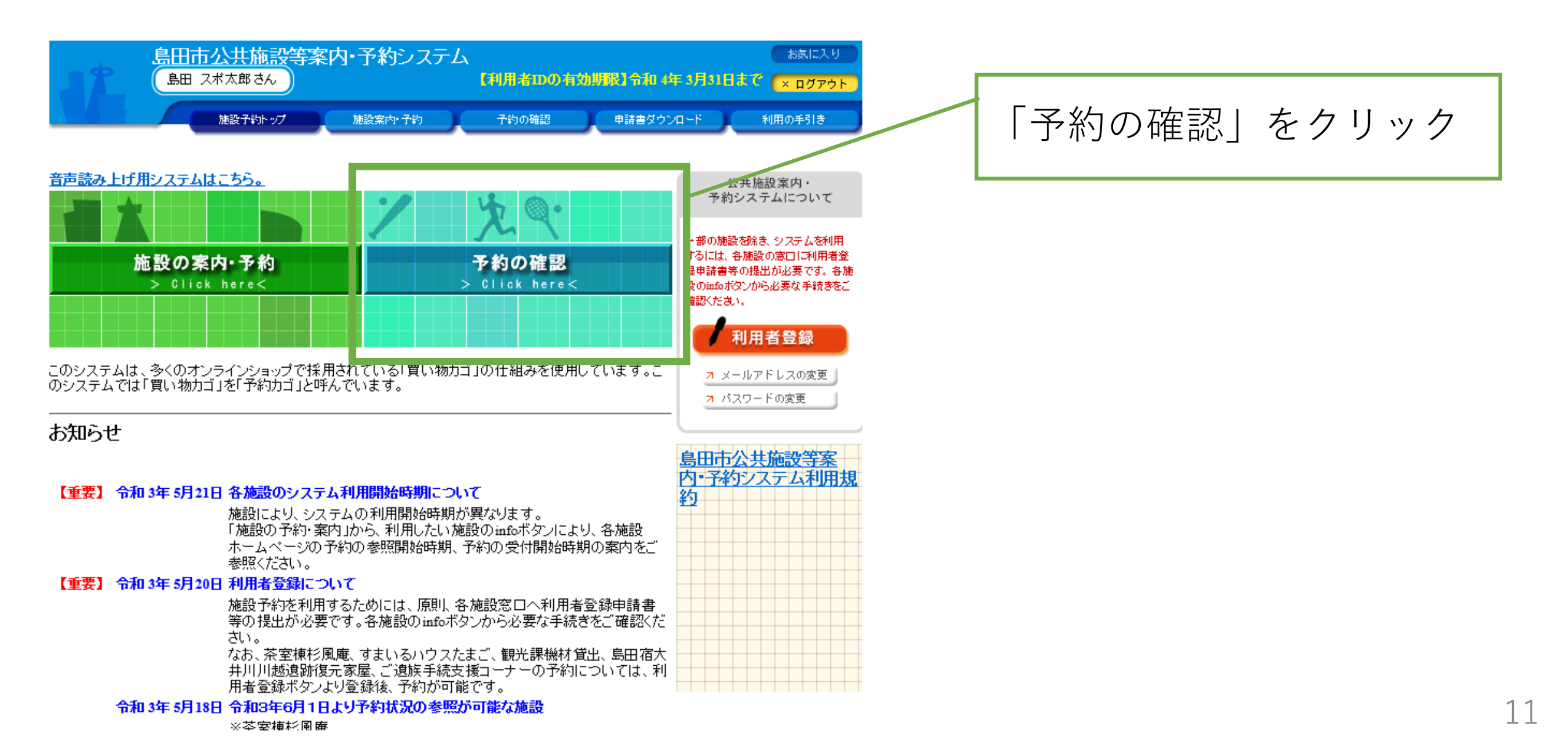

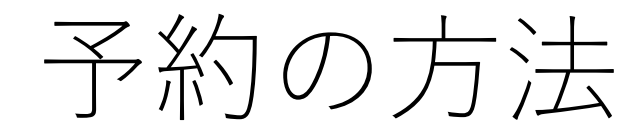

画面の先頭へ戻る

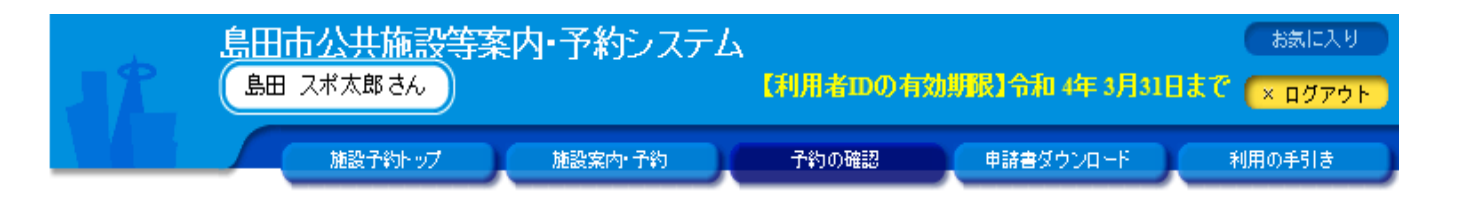

予約申込一覧 🔶 予約内容詳細

7現在の予約申込み内容 過去に利用した施設

◇ 取消表示のあるものは、予約・抽選申込の取消ができます。 抽選に当選した場合は、当選確認期限までに予約申込を行なってください。

拙速に自速した場合は、自速確認期収ませた」が初中区で行なってくたさい。

|      |                                                          |       | 一覧の表れ        | ┌順:   利用日時 🛛 💙 | 1 |
|------|----------------------------------------------------------|-------|--------------|----------------|---|
| 受付状况 | 利用日時/施設                                                  | 受付番号  | 利用料金<br>支払期限 |                |   |
| 本予約  | 令 3.6.9(水)から<br>令 3.6.14(月)まで<br>川根野球場 川根野球場             | 21-4  | 100円<br>-    | 詳細             |   |
| 本予約  | 令 3.6.10(木) 8:30~17:00<br>島田市北部体育館(北部アリーナ) アリーナ(半面)<br>A | 21-2  | 1,100円<br>-  | 詳細             |   |
| 本予約  | 令 3.6.21(月) 8:00~17:00<br>島田第二中学校(スポーツ) 剣道場              | 21-18 | 860円         | 詳細             |   |
| 仮予約  | 令 3.7.8(木) 19:00~21:00<br>島田第二中学校(スポーツ) 屋内運動場(ステージ<br>側) | 21-27 | -            | 詳細 取消          |   |
|      |                                                          |       |              |                | 1 |

過去に予約した内容が表示される 本予約後(スポーツ振興課審査後) は予約の取消しはできないため、 学校またはスポーツ振興課に取消 申出書を提出する

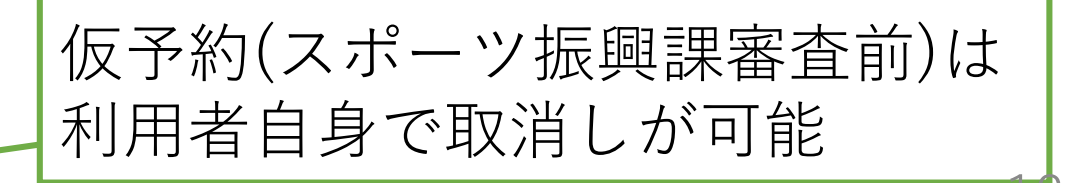

予約の取消し方法

画面の先頭へ戻る

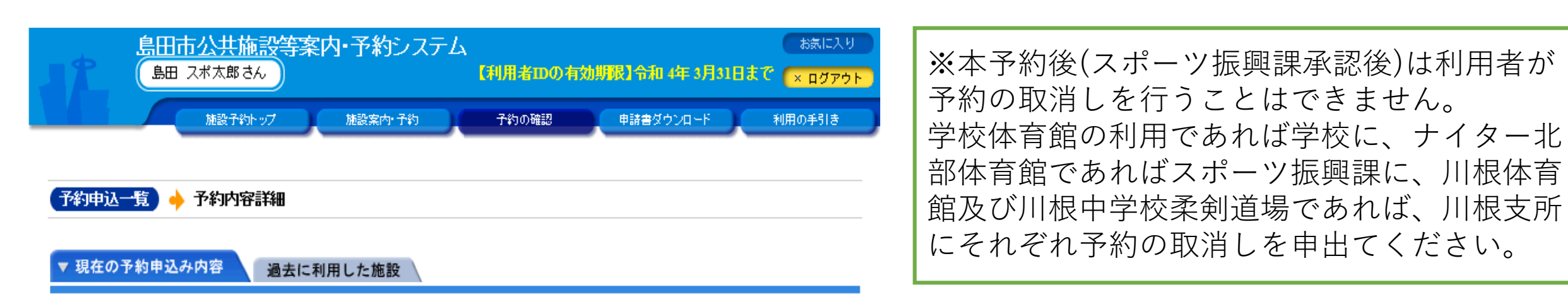

◇取消表示のあるものは、予約・抽選申込の取消ができます。 抽選に当選した場合は、当選確認期限までに予約申込を行なってください。

| 一覧の表示順: 利用日時 |                                                          |       |              |    | ∃時 ✔    |
|--------------|----------------------------------------------------------|-------|--------------|----|---------|
| 受付状况         | 利用日時/施設                                                  | 受付番号  | 利用料金<br>支払期限 |    |         |
| 本予約          | 令 3.6.9(水)から<br>令 3.6.14(月)まで<br>川根野球場 川根野球場             | 21-4  | 100円<br>-    | 詳細 |         |
| 本予約          | 令 3.6.10(木) 8:30~17:00<br>島田市北部体育館(北部アリーナ) アリーナ(半面)<br>A | 21-2  | 1,100円<br>-  | 詳細 |         |
| 本予約          | 令 3.6.21(月) 8:00~17:00<br>島田第二中学校(スポーツ) 剣道場              | 21-18 | 860円         | 詳細 |         |
| 仮予約          | 令 3.7.8(木) 19:00~21:00<br>島田第二中学校(スポーツ) 屋内運動場(ステージ<br>側) | 21-27 | -            | 詳細 | 取消      |
|              |                                                          |       |              | 1~ | 4件(計4件) |

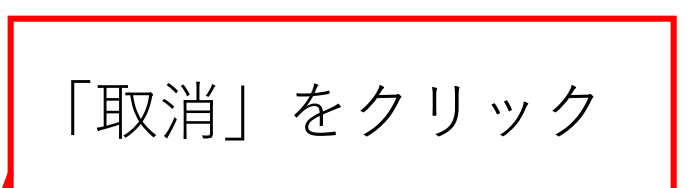

予約の取消し方法

|          | 施設予約トップ        | 施設案内·子¥ | ケントレーチ的の確認 | 申請書ダウン | /ロード 利用の手引き     |
|----------|----------------|---------|------------|--------|-----------------|
| 約申込一覧 🔶  | 予約内容詳細 🔶       | 予約取消確認  | 🔶 予約取消完了   |        |                 |
| 羽在の予約申込  | 込み内容 過去        | に利用した施設 |            |        |                 |
| 内容をご確認の言 | うえ、取消してください    | )。      |            |        |                 |
| 受付状況     | 仮予約            | 受付番号    | 21-28      | 受付日    | 令和 3年 6月 10日(木) |
| 施設名      | 島田第二中学校()      | マポーツ)   |            |        |                 |
| 利用期間     | 令和 3年 7月 8日(木) |         |            |        |                 |
| 利用責任者    | 島田 スポ太郎        |         |            |        |                 |
| 利用目的     | バレーボール         |         |            | 利用人数   | 20人             |

## 「予約取消する」をクリック

| 利用日            | 施設内の場所       | 利用時間        |     | 利用時間 |    | 利用時間             |            | 備品 | : | 利用料金 |  |
|----------------|--------------|-------------|-----|------|----|------------------|------------|----|---|------|--|
| 令和 3年 7月 8日(木) | 屋内運動場(ステージ側) | 19:00~21:00 |     | なし   |    |                  |            |    |   |      |  |
| 支払い期限          |              | 利用料金合計      |     |      |    |                  |            |    |   |      |  |
|                |              |             | 予約日 | 取消する | 予約 | り取消を中止<br>画面の先頭~ | :する<br>へ戻る |    |   |      |  |

島田第二中学校(スポーツ) 【電話番号】:0547-36-7223 【住所】:静岡県島田市旗指77-1

問合せ先

予約の取消し方法

| 12    | 島田市公共施設等案内・予約システム<br>島田 スポ太郎さん | A<br>【利用者IDの有 | 効期限】令和 4年 3月31日 <b>3</b> | お気に入り<br>で × ログアウト |
|-------|--------------------------------|---------------|--------------------------|--------------------|
|       | 施設予約トップ 施設案内・予約                | 予約の確認         | 申請書ダウンロード                | 利用の手引き             |
| 予約申込- | 一覧 🔶 予約内容詳細 🔶 予約取消確認 🔶 🍞       | 胸潤完了          |                          |                    |
| ▼ 現在の | )予約申込み内容 過去に利用した施設             |               |                          |                    |

# 予約申込の取消を受け付けました。 予約申込一覧へ戻る

## 左の画面が表示されれば、 取消し完了となる